INCLUSÃO DE NOVO INTEGRANTE DA REDE DE PROTEÇÃO

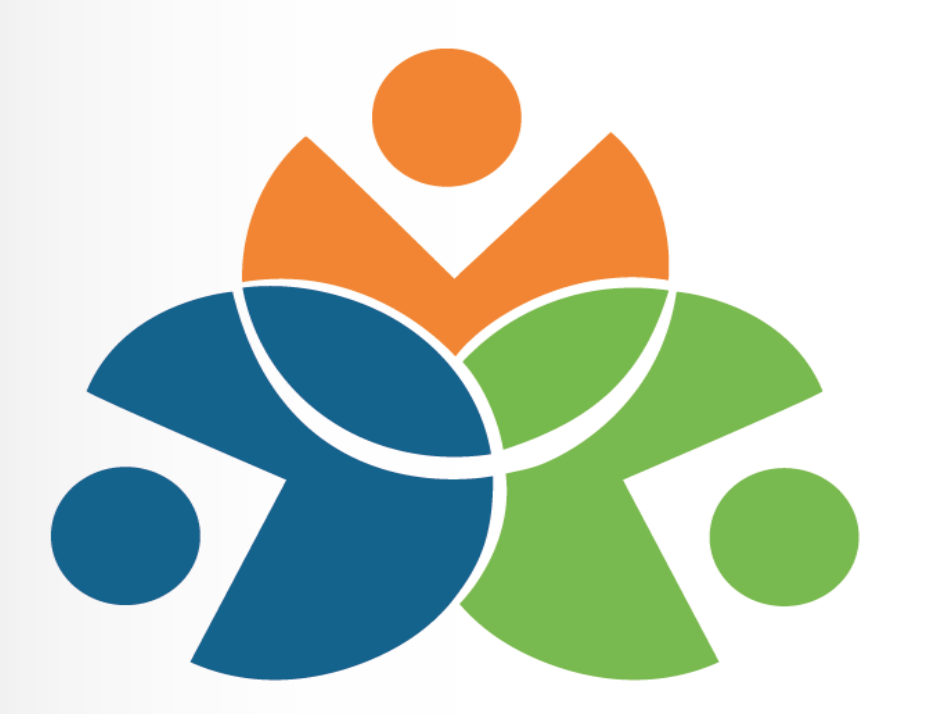

## Sistema Educacional da Rede de Proteção SERP

TUTORIAL 3 - INCLUSÃO DE NOVO INTEGRANTE DA REDE PROTEÇÃO

1. No Campo Usuário, digitar somente os números do RG com o dígito verificador, sem pontos ou traços.

2. No campo Senha, digitar a senha previamente definida pelo Sistema Sentinela.

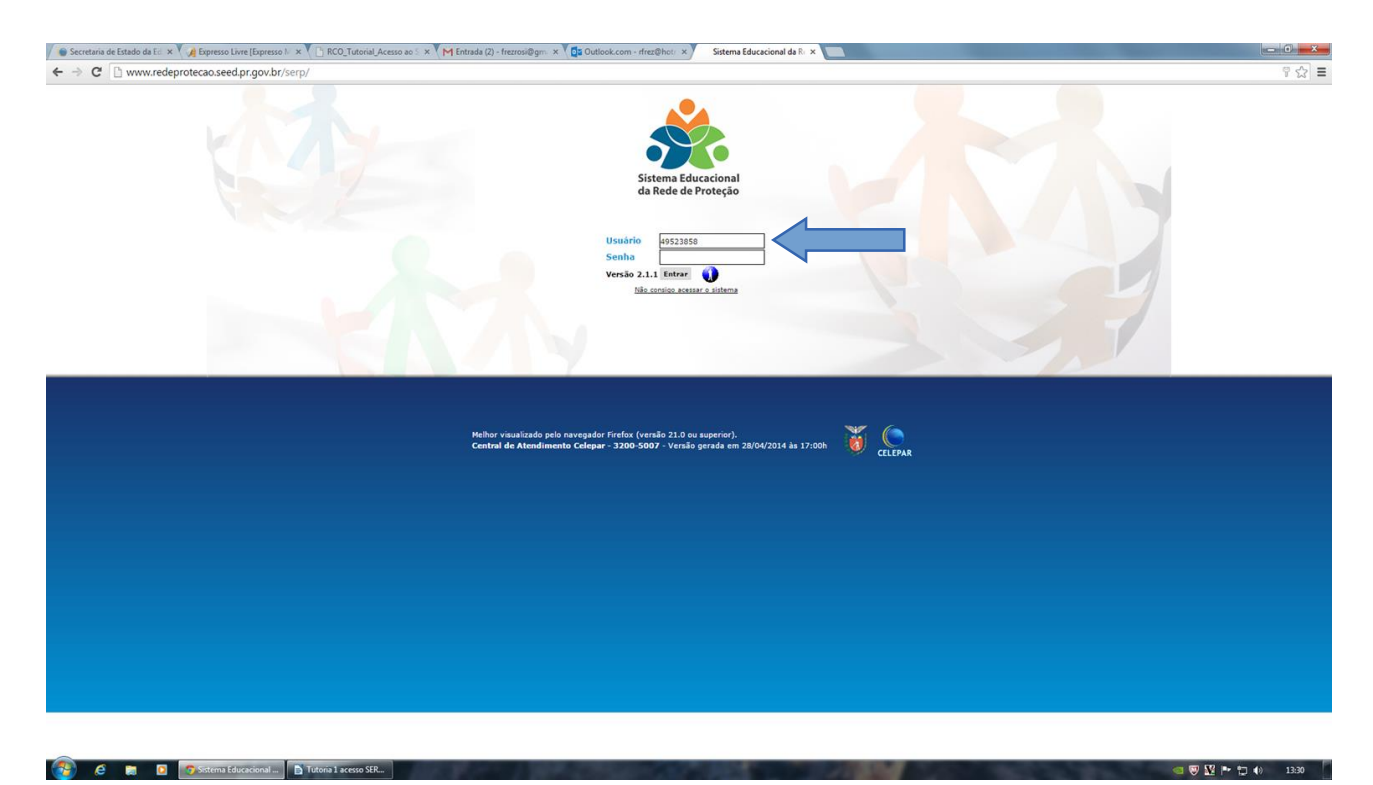

Sistema Educacional da Rede de Proteção – SERP Tutorial Inclusão de Novo Integrante da Rede de Proteção/2015 1. Selecione o NRE, o município e o segmento que deseja incluir.

| 🕘 Pesquisa                | r Integrante da Rede de Proteção - Mozilla Fi                                                  | refox                                                                                                    |          |            | - 0 - X |
|---------------------------|------------------------------------------------------------------------------------------------|----------------------------------------------------------------------------------------------------|----------|------------|---------|
| <u>Arquivo</u> <u>E</u> e | ditar Egibir <u>H</u> istórico Fayoritos <u>E</u> errame<br>r Integrante da Rede de Proteção + | ntas Ajuda                                                                                                    |          |            |         |
| <b>(</b> )                | www.redeprotecao.seed.pr.gov.br/serp/m                                                         | anterlategrantesRede.do?action=iniciarProcesso                                                                                                    | <u>்</u> | V C Google | ۹ ال    |
| 🤌 Mais visi               | tados 🎹 Primeiros passos 🗌 Galeria do W                                                        | eb Slice 🔕 Jogos 📋 Livros Digitais 📋 Mundo Positivo 📄 Músicas 🗍 Sites Sugeridos                                                                                                    |          |            |         |
| *                         | Sistema Educacional<br>da Rede de Proteção                                                     |                                                                                                    |          |            |         |
| Cadastro                  | Desconectar                                                                                    |                                                                                                    |          |            |         |
| Cadastro >                | Integrantes da Rede de Proteção                                                                |                                                                                                    |          |            | voltar🊱 |
| Pesau                     | sar Integrante da Rede de Protec                                                               | io                                                                                                    |          |            |         |
|                           |                                                                                                |                                                                                                    |          |            |         |
|                           | NRE:                                                                                           | APUCARANA                                                                                                    |          |            |         |
|                           | Município:                                                                                     | APUCARANA                                                                                                    |          |            |         |
|                           | Segmento:                                                                                      | Selecione                                                                                                    |          |            |         |
|                           | Categoria do programa/servico:                                                                 | Selecione                                                                                                    |          |            |         |
|                           | Atuação:<br>Nome da rede de proteção social:<br>Situação:                                      | CAPS - Centro de Atendimento Psicossocial<br>CEAS - Conselho Estadual da Assistência Social<br>CEDCA - Conselho Estadual dos Direitos da Criança e do Adolescente<br>CEE - Conselho Estadual de Educação<br>Conselho Municipal da Assistência Social<br>Conselho Municipal de Suicação<br>Conselho Municipal de Suicação<br>Conselho Municipal dos Direitos da Criança e do Adolescente<br>Conselho Municipal dos Direitos da Criança e do Adolescente<br>Conselho Tutelar<br>CRAS - Centro de Referência Especializados em Assistência Social<br>Entidade Privada que oferece Programa / Serviço<br>Entidade Pública que oferece Programa / Serviço<br>Entidade Pública que oferece Programa / Serviço<br>Fórum DCA - Fórum dos Direitos da Criança e do Adolescente<br>Membro do Ministério Público no Município<br>Representante das Escolas Estaduais<br>Representante dos Escolas Estaduais |          |            | topo    |

🤌 🔋 🗴 🗑 feedback Rosinnide... 🌀 RCO\_Tutorial\_Diretor... 🔮 Perquitar Integrante... 🚡 Sem titulo 1 - LibreO...

Sector 10 (19:51)

2. Após selecionar o segmento clique no botão incluir

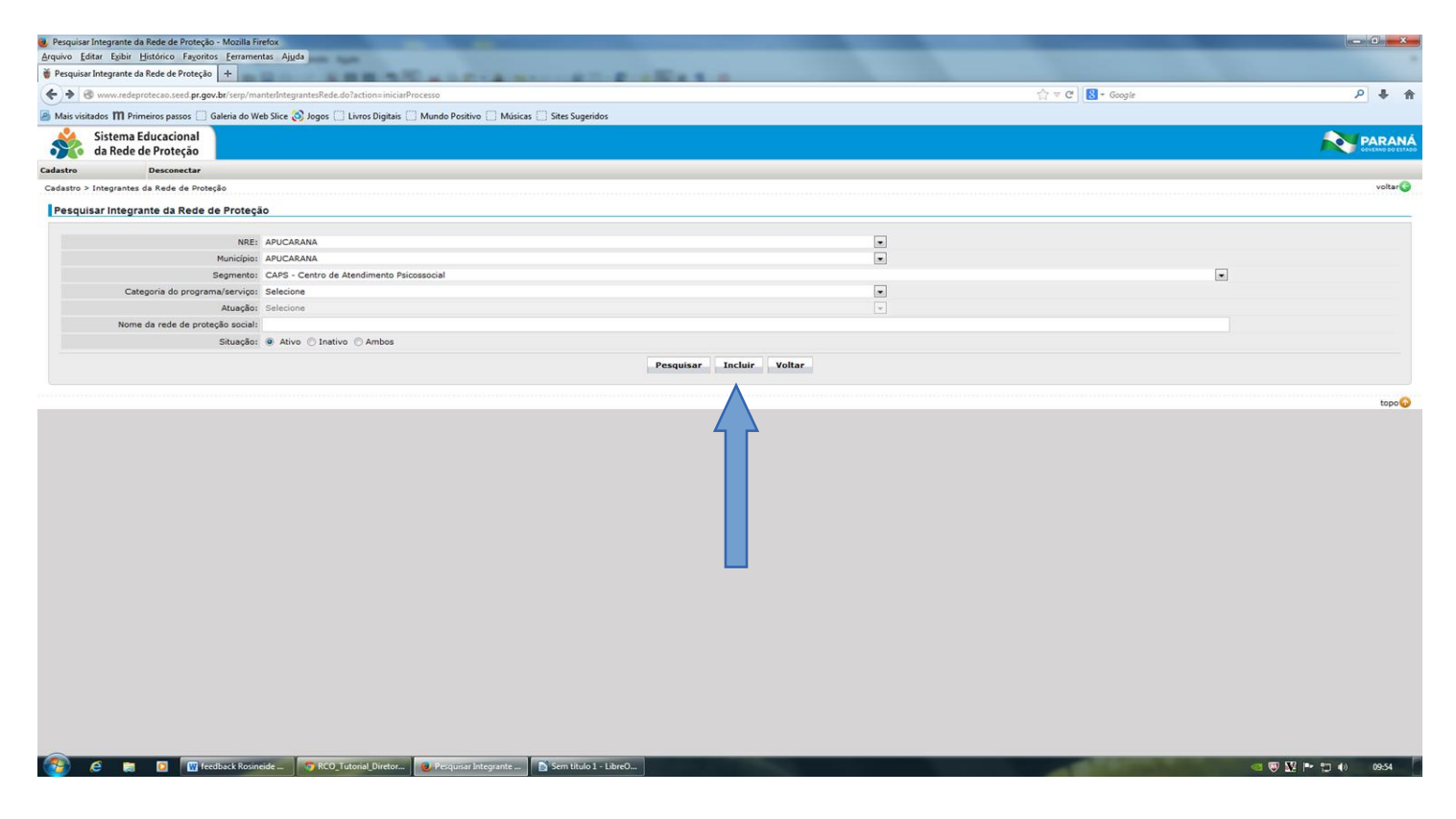

Sistema Educacional da Rede de Proteção – SERP Tutorial Inclusão de Novo Integrante da Rede de Proteção/2015 3. Preencha os dados, lembrando que os campos com asterisco são obrigatórios. No campo atuação, após selecionar a opção desejada, clique no botão verde com um sinal de + para fixar a opção. Para salvar a inclusão realizada clique no botão salvar.

|                              | A                                         |                      |                         |                                |                     |          |       |            |   |
|------------------------------|-------------------------------------------|----------------------|-------------------------|--------------------------------|---------------------|----------|-------|------------|---|
| ntegrante da Rede d          | e Proteção 🛛 🕂                            |                      | 35-1                    | 1. A. M. L                     | P OF A S I          |          |       | 1/         |   |
| www.redeprotecao.se          | eed. <b>pr.gov.br</b> /serp/manterIntegra | tesRede.do?action=no | vo                      |                                |                     |          | ☆ ▽ 0 | S * Google | ٩ |
| sitados 🎹 Primeiro           | s passos 📋 Galeria do Web Slice           | 🔕 Jogos 🗌 Livros     | Xigitais 🔅 Mundo Positi | vo 📋 Músicas 📋 Sites Sugeridos |                     |          |       |            |   |
| Sistema Educ<br>da Rede de P | acional<br>roteção                        |                      |                         |                                |                     |          |       |            |   |
| De                           | sconectar                                 |                      |                         |                                |                     |          |       |            |   |
| > Integrantes da R           | ede de Proteção                           |                      |                         |                                |                     |          |       |            |   |
| r Integrante da              | Rede de Proteção                          |                      |                         |                                |                     |          |       |            |   |
| * NRE:                       | Selecione                                 |                      |                         |                                |                     |          |       |            |   |
| * Município:                 | Selecione                                 |                      |                         | w.                             |                     |          |       |            |   |
| * Segmento:                  | Selecione                                 |                      |                         | •                              |                     |          |       |            |   |
| * Nome:                      |                                           |                      |                         | CNPJ:                          |                     |          |       |            |   |
| * Endereço:                  |                                           |                      | Número:                 | Complemento:                   |                     |          |       |            |   |
| * Bairro:                    |                                           |                      | CEP:                    |                                |                     |          |       |            |   |
| Telefone 1:                  |                                           | Telefone 2:          |                         | E-mail:                        |                     |          |       |            |   |
| esentante - titular          |                                           |                      |                         | Representante - suplente       |                     |          |       |            |   |
| * Nome:                      |                                           |                      |                         | * Nome:                        |                     |          |       |            |   |
| Telefone:                    |                                           | Celular:             |                         | Telefone:                      |                     | Celular: |       |            |   |
| E-mail:                      |                                           |                      |                         | E-mail:                        |                     |          |       |            |   |
| culo 🦳 Profissiona           | al da educação estadual 🕕 🕕               |                      |                         | Vinculo Profissional da        | educação estadual 🕕 |          |       |            |   |
| * Categoria do               | Selecione                                 |                      |                         |                                |                     |          |       |            |   |
| * Atuação:                   | Selecione                                 |                      | 0                       |                                |                     |          |       |            |   |
|                              | Categoria                                 |                      | Atuação                 |                                | Remover             |          |       |            |   |
| rição da atuação:            | Restam apenas 500 caracteres              |                      |                         |                                | 0                   |          |       |            |   |
| Público alvo:                |                                           |                      |                         |                                | 0                   |          |       |            |   |
| Headain da                   | Restam apenas 500 caracteres              |                      |                         |                                |                     |          |       |            |   |
| Atendimento:                 |                                           |                      |                         |                                |                     |          |       |            |   |
| ampo de preenchir            | nento obrigatório.                        |                      |                         |                                |                     |          |       |            |   |
|                              |                                           |                      |                         |                                | Salvar              | Voltar   |       |            |   |
|                              |                                           |                      |                         |                                |                     |          |       |            |   |

LEMBRANDO: caso o segmento que deseja incluir não conste na lista de segmentos existentes, envie um e-mail para serp@seed.pr.gov.br com a categoria e atuação do segmento que deseja incluir na lista.

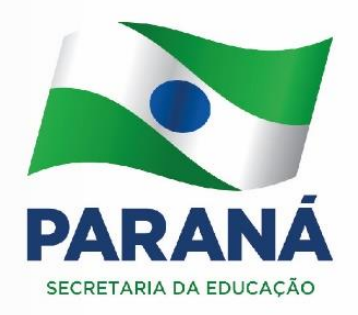